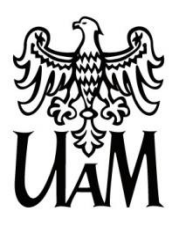

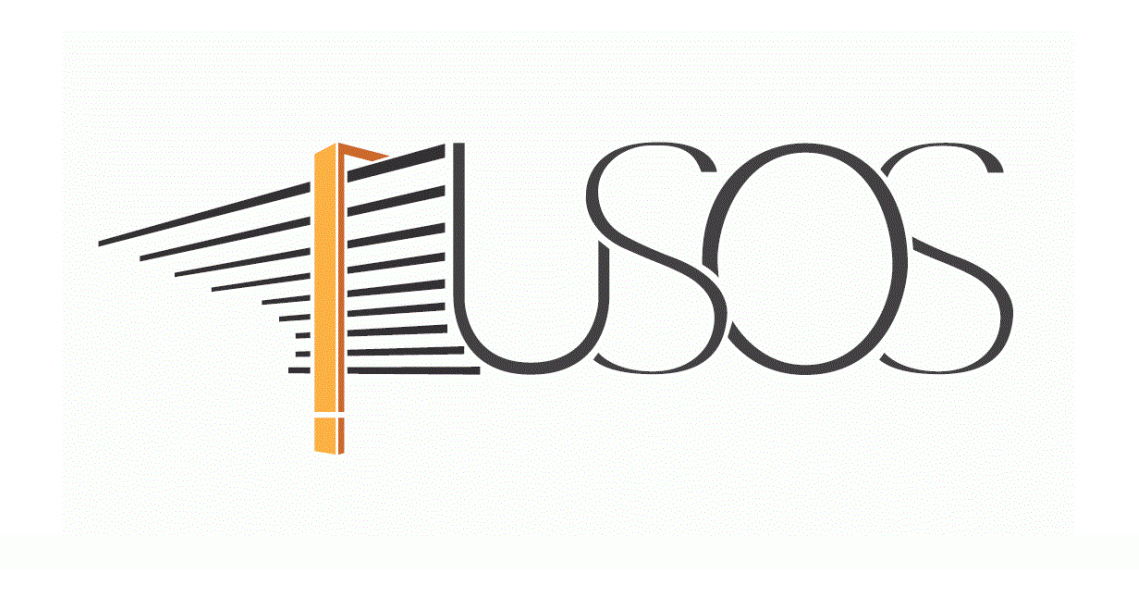

# WNIOSEK O PRZYZNANIE MIEJSCA W DOMU STUDENCKIM

MATERIAŁY DLA STUDENTÓW

Data dokumentu: 21.05.2018 r.

www.ci.amu.edu.pl

# SPIS TREŚCI

| Informacje ogólne                                                   | 2  |
|---------------------------------------------------------------------|----|
| Wnioskl w USOSweb                                                   | 4  |
| Ekran 1 Wybór puli miejsc                                           | 6  |
| Ekran 2 Wybór miejsca składania wniosku                             | 7  |
| Ekran 3 Weryfikacja danych                                          | 8  |
| Ekran 4 Odległość od miejsca zamieszkania                           | 9  |
| Ekran 5 Osoby, dla których ubiegasz się o miejsce w Domu Studenckim | 10 |
| Ekran 8 Dostępne miejsca                                            | 11 |
| Ekran 9 Preferowane Domy Studenckie                                 | 12 |
| Ekran 10 Rejestracja i drukowanie wniosku                           | 13 |
| Informacja o pozytywnym/negatywnym rozpatrzeniu wniosku             | 15 |

#### INFORMACJE OGÓLNE

#### Studencie,

#### zanim rozpoczniesz wypełnianie Wniosku o przyznanie miejsca w Domu Studenckim, zapoznaj się z informacjami znajdującymi się na stronie Uniwersytetu w zakładce Portal studenta → Pomoc materialna i Domy Studenckie oraz z harmonogramem wnioskowania

#### Składanie Wniosku o przyznanie miejsca w Domu Studenckim odbywa się w systemie USOSweb http://usosweb.amu.edu.pl

O miejsce w Domu Studenckim (DS) możesz ubiegać się, jeśli jesteś studentem studiów stacjonarnych. Pierwszeństwo przysługuje studentowi, któremu codzienny dojazd utrudniałby lub uniemożliwiał studiowanie.

Jeżeli studiujesz w Poznaniu i posiadasz obywatelstwo polskie lub jesteś cudzoziemcem odbywającym studia na zasadach obowiązujących obywateli polskich, niezbędnym załącznikiem do *Wniosku* o przyznanie miejsca w Domu Studenckim jest Oświadczenie o dochodach, które musisz wypełnić **zanim** przystąpisz do wypełniania *Wniosku*.

Po elektronicznym wypełnieniu *Wniosku o przyznanie miejsca w Domu Studenckim* wydrukuj go, podpisz i wraz z niezbędnymi załącznikami przekaż do Sekcji Stypendialnej Wydziału.

**Status wniosku** możesz na bieżąco śledzić w USOSweb, a powiadomienie o jego zmianie otrzymasz na uczelniany adres e-mail (@st.amu.edu.pl).

**Pamiętaj!** W okresie wnioskowania o miejsce w Domu Studenckim regularnie sprawdzaj uczelnianą elektroniczną skrzynkę pocztową.

**Pamiętaj! Kontroluj status wniosku**, gdyż w przypadku wystąpienia nieprawidłowości w złożonym przez Ciebie wniosku (np. braki w dokumentacji, błędy w wypełnieniu itp.) koordynator ds. pomocy materialnej może cofnąć go do poprawy, a to będzie wymagało od Ciebie niezwłocznego dostarczenia brakujących dokumentów lub skorygowania wniosku.

Miejsce w DS zostaje przyznane na okres **od 1 października do 30 czerwca**. W przypadku studentów z Collegium Polonicum w Słubicach, którzy rok akademicki zaczynają i kończą w innym terminie niż studenci pozostałych jednostek, okres przyznania zależy od organizacji roku akademickiego obowiązującej w ich jednostce.

**Pamiętaj!** Jeżeli w systemie pojawi się informacja o tym, że miejsce zostało Tobie przyznane, musisz w USOSweb **potwierdzić chęć zamieszkania** w DS. Jeżeli nie zrobisz tego w terminie przewidzianym w harmonogramie, **miejsce zostanie Tobie odebrane**.

**Zakwaterowanie** w Domu Studenckim możliwe jest **od dnia 27 września do dnia 8 października**. Po zakwaterowaniu otrzymasz umowę.

**Pamiętaj!** Jeżeli z ważnych powodów (praktyki, staże) masz zamiar zakwaterować się po 8 października, musisz w systemie USOSweb **przedłużyć termin ważności skierowania**, gdyż po upływie daty ważności skierowania **miejsce zostanie Tobie odebrane**. Mimo wydłużenia terminu skierowania płatności za DS będą naliczane od 1 października.

**Pamiętaj!** W przypadku rezygnacji z miejsca musisz zaznaczyć to w USOSweb w terminie wskazanym w harmonogramie wnioskowania.

#### WNIOSKI W USOSweb

Po zalogowaniu do systemu USOSweb wybierz zakładkę DLA WSZYSTKICH.

| AKTUALNOŚCI | KATALOG | MÓJ USOSWEB                                                                       | DLA STUDENTÓW                               | DLA PRACOWNIKÓW | DLA WSZYSTKICH                                                                    |
|-------------|---------|-----------------------------------------------------------------------------------|---------------------------------------------|-----------------|-----------------------------------------------------------------------------------|
|             |         | Rejestracja<br>Zarejestruj się na p<br>egzaminy, obejrzyj<br>koszyka rejestracji. | przedmioty lub<br>aktualny stan Twojego<br> |                 | Sprawdziany<br>Zobacz wyniki oraz oceny swoich<br>sprawdzianów, testów, egzaminów |

Rysunek 1.

#### Następnie kliknij ikonę Wnioski.

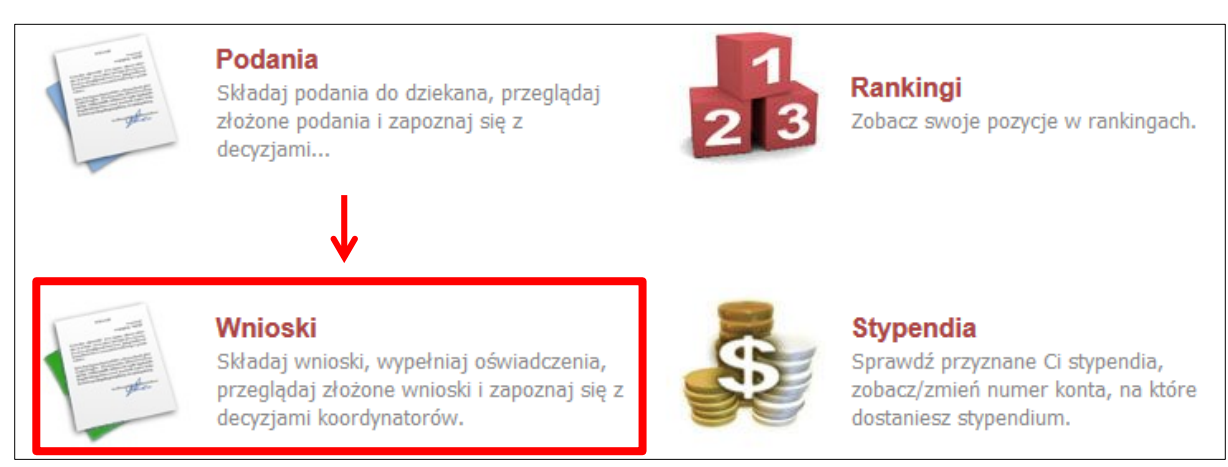

Rysunek 2.

Jeżeli chcesz rozpocząć wypełnianie *Wniosku o miejsce w Domu Studencki* w sekcji *Wnioski, które można złożyć w Twoich jednostkach,* znajdź wniosek o nazwie *Wniosek o przyznanie miejsca w Domu Studenckim* i kliknij w odpowiadający mu link *zacznij wypełniać*.

| Wnio          | Wnioski, które można złożyć w Twoich jednostkach. 🔟                                     |                                                                         |                                                       |                             |                                               |  |  |
|---------------|-----------------------------------------------------------------------------------------|-------------------------------------------------------------------------|-------------------------------------------------------|-----------------------------|-----------------------------------------------|--|--|
|               | Nazwa                                                                                   | Tury                                                                    | Organizator                                           | Cykl                        |                                               |  |  |
| $\rightarrow$ | Wniosek zapomogę - studia<br>stacjonarne                                                | w trakcie, 44 dni do zakończenia<br>2017-08-23 00:00 - 2018-06-30 23:59 | Wydział Prawa i<br>Administracji                      | Rok akademicki<br>2017/2018 | informacje o wniosku ়<br>zacznij wypełniać ় |  |  |
| <b>→</b>      | Wniosek o przyznanie<br>miejsca w Domu Studenckim                                       | w trakcie, 44 dni do zakończenia<br>2018-05-09 09:30 - 2018-05-17 23:59 | Uniwersytet im.<br>Adama<br>Mickiewicza w<br>Poznaniu | Rok akademicki<br>2018/2019 | informacje o wniosku                          |  |  |
| <b>→</b>      | Wniosek o stypendium<br>specjalne dla osób<br>niepełnosprawnych - studia<br>stacjonarne | w trakcie, 44 dni do zakończenia<br>2017-08-23 00:00 - 2018-06-30 23:59 | Uniwersytet im.<br>Adama<br>Mickiewicza w<br>Poznaniu | Rok akademicki<br>2017/2018 | informacje o wniosku ়<br>zacznij wypełniać ় |  |  |
| Rusunek 3     |                                                                                         |                                                                         |                                                       |                             |                                               |  |  |

Jeżeli wcześniej rozpocząłeś wypełnianie wniosku i chcesz je kontynuować lub otrzymałeś informację, że Twój wniosek został cofnięty do poprawy, to wyszukaj go w sekcji *Wnioski, które zacząłeś wypełniać* i kliknij odpowiednio link *kontynuj wypełnianie* lub *popraw*.

| Wnic | Wnioski, które zacząłeś wypełniać. 🛐                 |                        |                                                                                       |                                                       |                             |                                                            |  |
|------|------------------------------------------------------|------------------------|---------------------------------------------------------------------------------------|-------------------------------------------------------|-----------------------------|------------------------------------------------------------|--|
|      | Nazwa                                                | Stan                   | Tury                                                                                  | Organizator                                           | Cykl                        |                                                            |  |
| ~    | Oświadczenie o dochodach<br>za rok 2016 - TEST       | Zaakceptowany          | <b>w trakcie, 165</b> dni do<br>zakończenia<br>2017-07-19 00:00 - 2018-10-29<br>23:59 | Uniwersytet im.<br>Adama<br>Mickiewicza w<br>Poznaniu | Rok akademicki<br>2017/2018 | drukuj                                                     |  |
| ×    | Wniosek o przyznanie<br>miejsca w Domu<br>Studenckim | Cofnięty do<br>poprawy | w trakcie, ok. 9 godzin<br>do zakończenia<br>2018-05-09 09:30 - 2018-05-17<br>23:59   | Uniwersytet im.<br>Adama<br>Mickiewicza w<br>Poznaniu | Rok akademicki<br>2018/2019 | popraw 🗗<br>drukuj 🗗<br>szczegóły 🗗                        |  |
| →    | Wniosek zapomogę - studia<br>stacjonarne             | Wypełniany             | w trakcie, 13 dni do<br>zakończenia<br>2018-03-28 00:00 - 2018-05-30<br>23:59         | Uniwersytet im.<br>Adama<br>Mickiewicza w<br>Poznaniu | Rok akademicki<br>2017/2018 | kontynuuj wypełnianie<br>usuń 🕈<br>drukuj 🕨<br>szczegóły 🕨 |  |

Rysunek 4

Przy każdym wniosku widoczna jest lista czynności, które możesz w danym momencie wykonać, np. *zacznij wypełniać, usuń, kontynuuj wypełnianie, drukuj, popraw* itp. Lista ta zależy od uprawnień, jakie masz nadane na określonym etapie wnioskowania oraz od stanu wniosku, np. jeżeli zarejestrujesz wniosek, to, co najwyżej będziesz mógł go wydrukować i obejrzeć jego szczegóły.

### EKRAN 1 WYBÓR PULI MIEJSC

Na tym ekranie musisz wskazać, z jakiej puli miejsc chcesz ubiegać się o miejsce w DS.

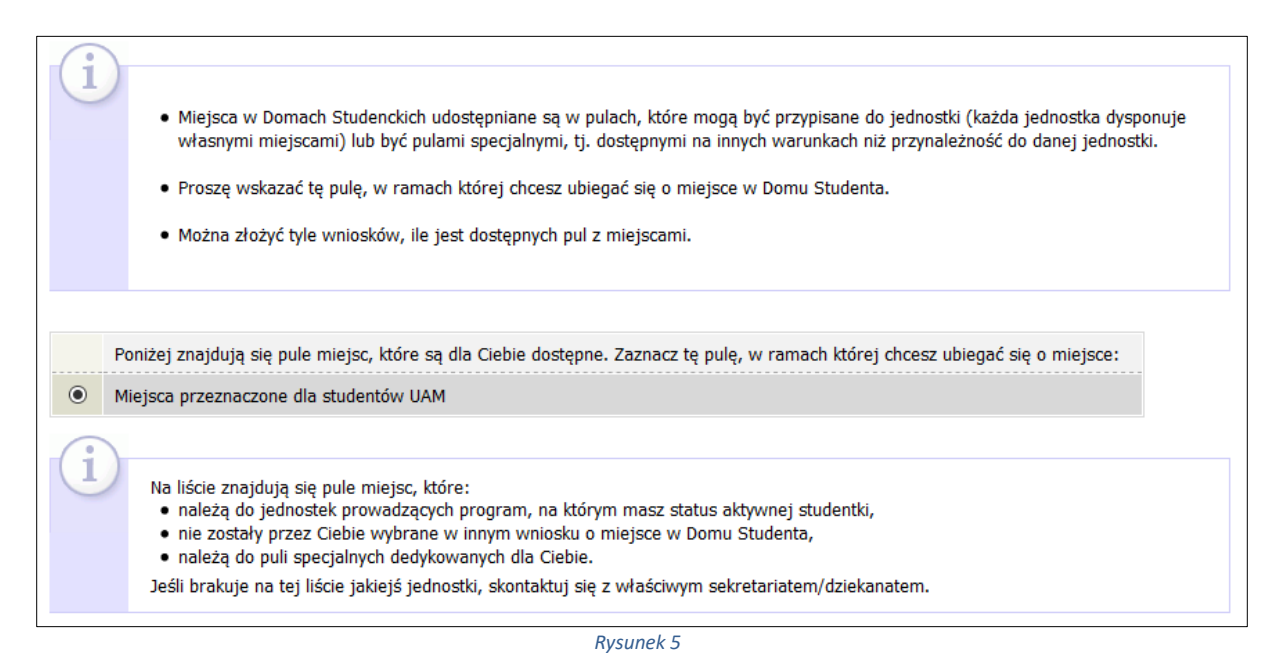

W przypadku osób, które posiadają aktualne orzeczenie o niepełnosprawności i jest ono wprowadzone do systemu USOS, na ekranie pojawią się dwie pule do wyboru. Jedna przeznaczona jest dla wszystkich studentów UAM i druga - dla osób z orzeczeniem o niepełnosprawności, wymagających pokoju ze szczególnym przystosowaniem. O miejsca ze szczególnym przystosowaniem mogą wnioskować osoby z niepełnosprawnością, które potrzebują pokoju przystosowanego do ich potrzeb.

Poniżej znajdują się pule miejsc, które są dla Ciebie dostępne. Zaznacz tę pulę, w ramach której chcesz ubiegać się o miejsce:

O Miejsca przeznaczone dla osób z orzeczeniem o niepełnosprawności wymagających pokoju ze szczególnym przystosowaniem

O Miejsca przeznaczone dla studentów UAM

Rysunek 6.

**Pamiętaj!** Jeśli potrzebujesz pokoju ze szczególnym przystosowaniem, a nie widzisz na ekranie *puli "Miejsca przeznaczone dla osób z orzeczeniem o niepełnosprawności wymagających pokoju ze szczególnym przystosowaniem",* zgłoś się z aktualnym orzeczeniem o niepełnosprawności do Sekcji Stypendialnej Wydziału.

### EKRAN 2 WYBÓR MIEJSCA SKŁADANIA

Wskaż, w której komisji (na którym wydziale) złożysz *Wniosek o przyznanie miejsca w Domu Studenckim*.

Pamiętaj! Wniosek składasz w Sekcji Stypendialnej wskazanego na tym ekranie wydziału.

| i | Poniżej znajduje się lista komisji stypendialnych, powiązanych z Twoimi programami studiów.<br>Wskaż, do której z nich dostarczysz wymagane dokumenty.<br>Jeśli brakuje na tej liście komisji, skontaktuj się z właściwym sekretariatem/dziekanatem. |
|---|----------------------------------------------------------------------------------------------------|
|   | Wskaż odpowiednią komisję                                                                                                    |
| ۲ | Wydziałowa Komisja Ekonomiczna (kwaterunkowa) (Wydział Teologiczny)                                                                                                    |
| 0 | Wydziałowa Komisja Ekonomiczna (kwaterunkowa) (Wydział Studiów Edukacyjnych)                                                                                                    |

## EKRAN 3 WERYFIKACJA DANYCH

Na *Ekranie 3* zweryfikuj swoje dane osobowe. W przypadku rozbieżności, dane możesz zaktualizować w dziekanacie. Wprowadzone zmiany będą widoczne w USOSweb po migracji, tj. następnego dnia rano.

| Dane                             | Zweryfikuj Twoje da<br>Na wniosku będą um<br>Dane uaktualnione w                                      | ne osobowe. Jeżeli są nieaktual<br>ieszczone dane pochodzące z U<br>Sekcji Stypendialnej Wydziału j | ne, to zgłoś to v<br>SOS.<br>pojawią się w U | v Sekcji Stypendialnej Wydziału .<br>SOSwebie po migracji. |  |
|----------------------------------|----------------------------------------------------------------------------------------------------|----------------------------------------------------------------------------------------------------|----------------------------------------------|------------------------------------------------------------|--|
| Num                              | er PESEL                                                                                              |                                                                                                    |                                              |                                                            |  |
| Adre                             | es do korespondencji                                                                                  | 78-100 Kołobrzeg                                                                                    |                                              |                                                            |  |
| Adre                             | es zameldowania                                                                                       | 78-100 Kołobrzeg                                                                                    |                                              |                                                            |  |
| Adre                             | es email                                                                                              |                                                                                                    |                                              |                                                            |  |
| Num                              | er telefonu komórkowego                                                                               | +48                                                                                                 |                                              |                                                            |  |
| Num                              | ier telefonu stacjonarnego                                                                            |                                                                                                    |                                              |                                                            |  |
| Two                              | je programy studiów                                                                                   | powiązane z wnioskiem                                                                               | :                                            |                                                            |  |
| Lp.                              | Program                                                                                               | Rodzaj                                                                                              | Tryb                                         | Etap                                                       |  |
| 1                                | [DLx-Ang] filologia angiels<br>Status: <b>Student</b>                                                 | <sup>ska</sup> studia pierwszego stopnia                                                            | stacjonarne                                  | rok 2, specjalność tłumaczeniowa                           |  |
| Dane z oświadczenia o dochodach: |                                                                                                    |                                                                                                    |                                              |                                                            |  |
| Doc<br>Jeżeli<br>to po           | nód miesięczny na osobę to:<br>Twoje dochody zmieniły się od cza<br>proś Dziekanat o możliwość modyfi | su ostatniej deklaracji,<br>kacji oświadczenia o dochodach.                                         | 2.50 zł                                      |                                                            |  |

Rysunek 8

## EKRAN 4 ODLEGŁOŚĆ OD MIEJSCA ZAMIESZKANIA

Podaj odległość uczelni od miejsca Twojego zamieszkania oraz wskaż, czy mieszkałeś wcześniej w Domu Studenckim, a jeżeli tak, to w którym.

Na tym ekranie możesz również wpisać uzasadnienie wniosku.

| Rok akademicki, na który aplikujesz<br>o miejsce do domu studenckim:<br>Jeżeli chcesz ubiegać się o miejsce w Domu<br>Studenta na inny rok niż wskazany,<br>to powinienneś wybrać wniosek przypisany<br>do innego cyklu dydaktycznego. | Rok ak                                | ok akademicki 2018/2019 |    |  |  |
|----------------------------------------------------------------------------------------------------|---------------------------------------|-------------------------|----|--|--|
| Podaj odległość uczelni od miejsca                                                                                                    |                                       |                         | km |  |  |
| zamieszkania zaokrągloną do<br>pełnych kilometrów:                                                                                                    | do Sprawdź odległość w Mapach Google. |                         |    |  |  |
|                                                                                                    | 0                                     | Dom Studencki Babilon   |    |  |  |
|                                                                                                    | 0                                     | Gniezno                 |    |  |  |
|                                                                                                    | 0                                     | Hanka                   |    |  |  |
|                                                                                                    | 0                                     | Jowita                  |    |  |  |
|                                                                                                    | 0                                     | Kalisz-CZ               |    |  |  |
| Jeżeli mieszkałaś wcześniej w                                                                                                    | 0                                     | Nieszawska              |    |  |  |
| którym ostatnio:                                                                                                    | 0                                     | Zbyszko                 |    |  |  |
|                                                                                                    | 0                                     | Jagienka                |    |  |  |
|                                                                                                    | 0                                     | Kalisz-NS               |    |  |  |
|                                                                                                    | 0                                     | Slubice                 |    |  |  |
|                                                                                                    | 0                                     | Kozieglowy              |    |  |  |
|                                                                                                    | 0                                     | Nie mieszkałam          |    |  |  |
|                                                                                                    |                                       |                         | ^  |  |  |
| Uzasadnienie wniosku:                                                                                                    |                                       |                         |    |  |  |
|                                                                                                    |                                       |                         |    |  |  |

### EKRAN 5 OSOBY, DLA KTÓRYCH UBIEGASZ SIĘ O MIEJSCE W DS

Na ekranie tym wprowadź informacje o członkach rodziny, dla których chcesz ubiegać się o miejsce w DS. Możesz ubiegać się o miejsce dla dziecka, współmałżonka lub, gdy jesteś osobą z orzeczoną niepełnosprawnością, o miejsce dla asystenta.

Rysunek 10

Chcąc dodać do listy członków swojej rodziny, dla których chcesz ubiegać się o miejsce w DS, kliknij link *dodaj.* 

## EKRAN 8 DOSTĘPNE MIEJSCA

Jest to ekran informacyjny, na którym możesz przejrzeć listę dostępnych miejsc w poszczególnych DS.

| Następujące Domy Studenckie są dotępne w Twojej puli: |                                                                                                    |             |  |  |  |
|-------------------------------------------------------|----------------------------------------------------------------------------------------------------|-------------|--|--|--|
| dom studencki                                         | razem miejsc                                                                                                    | opis        |  |  |  |
| Babilon                                               | pokój 1 os., 4 miejsc(a)<br>pokój 2 os., 8 miejsc(a)<br>pokój 1 os. z łazienką, 6 miejsc(a)<br>pokój 3 osobowy, 6 miejsc(a) | DS Babilon  |  |  |  |
| Jagienka                                              | pokój 1-osobowy, 2 miejsc(a)<br>pokój 1-osobowy z łazienką, 3 miejsc(a)<br>pokój 2-osobowy, 6 miejsc(a)                     | DS Jagienka |  |  |  |

### EKRAN 9 PREFEROWANE DOMY STUDENCKIE

Na tym ekranie przez przestawianie kolejności na liście, wskazujesz swoje preferencje dotyczące Domów Studenckich i pokoi.

| i                                        | <ul> <li>Na tej stronie możesz podać Twoje preferencje odnośnie konkretnych<br/>których chciałbyś zamieszkać.</li> <li>Preferencje możesz edytować metodą "Przeciągnij i upuść"</li> </ul> | Domów Studenta, w                        |
|------------------------------------------|----------------------------------------------------------------------------------------------------|------------------------------------------|
| Prefero<br>NA PRE                        | wane domy studenta wraz z rodzajami miejsc (im wyżej t<br>FEROWANĄ:                                                                                                    | ym bardziej pożądany) PRZESTAW KOLEJNOŚĆ |
| <ul> <li>Babil</li> <li>Babil</li> </ul> | lon, pokój 1-osobowy                                                                                                    |                                          |
| Babile                                   | on, pokój 1-osobowy z łazienką                                                                                                    |                                          |
| ‡ Jagie                                  | nka, pokój 1-osobowy                                                                                                    |                                          |
| 🗘 Jagie                                  | nka, pokój 1-osobowy z łazienką                                                                                                    |                                          |
| 🗘 Jagie                                  | nka, pokój 2-osobowy                                                                                                    |                                          |

#### EKRAN 10 REJESTRACJA I DRUKOWANIE WNIOSKU

Tutaj zatwierdzisz wniosek. Zanim klikniesz **ZAREJESTRUJ**, dokładnie sprawdź wprowadzone dane, klikając **zobacz podgląd wniosku**. Jeśli zauważysz błędy, kliknij przycisk **WRÓĆ** i dokonaj korekty.

| i          | Wniosek jest gotowy do zatwierdzenia.<br><b>Sprawdź poprawność wypełnienia wniosku,</b> jeśli wniosek nie zawiera błędów i na pewno chcesz go złożyć, naciśnij przycisk <i>ZŁÓŻ</i><br>na dole strony.<br>Złożonego wniosku nie można już usunąć z systemu. |
|------------|----------------------------------------------------------------------------------------------------|
|            | Jeśli chcesz <b>poprawić</b> wniosek, naciśnij przycisk <i>WRÓĆ</i> .                                                                                                    |
|            | Wniosek należy <b>wydrukować, podpisać i złożyć</b> we właściwej sekcji stypendialnej wydziału.                                                                                                    |
|            | Sugeruje się dwustronne drukowanie wniosku.                                                                                                    |
| zobacz pod | dgląd wniosku 🗃                                                                                                    |
| Pamięta    | nj!                                                                                                    |
| Rejestrują | c wniosek w systemie oświadczasz, że jesteś świadom odpowiedzialności wynikającej z pisemnego poświadczenia nieprawdy.                                                                                                    |

Rysunek 13

**Pamiętaj!** *Wniosek o przyznanie miejsca w Domu Studenckim* wydrukuj po kliknięciu przycisku **ZAREJESTRUJ**. Jeśli wydrukujesz wniosek zanim zostanie zarejestrowany, na dokumentach pojawi się znak wodny **NIEZATWIERDZONY**. Dokumenty z takim znakiem nie będą przyjmowane i rozpatrywane. Jeśli wniosek ma dwie lub więcej stron zaleca się dwustronne drukowanie.

**Pamiętaj!** Po zarejestrowaniu wniosku jego zmodyfikowanie będzie możliwe dopiero po cofnięciu wniosku do poprawy. W tej sprawie będziesz musiał zwrócić się do koordynatora ds. pomocy materialnej.

**Pamiętaj!** Dopiero po otrzymaniu kompletu dokumentów w wersji papierowej (wniosek, załączniki) komisja będzie mogła zacząć rozpatrywanie Twojego wniosku.

Jeżeli dostarczona przez Ciebie dokumentacja będzie kompletna i wprowadzone we wniosku dane poprawne, koordynator ds. pomocy materialnej zaakceptuje Twój wniosek i uzyska on status **Gotowy do rozpatrzenia**. Jeżeli dokumentacja będzie niekompletna lub będzie zawierała błędy, wówczas koordynator cofnie go do poprawy i uzyska on status **Cofnięty do poprawy**. W takiej sytuacji będziesz musiał niezwłocznie dokonać niezbędnych zmian we wniosku lub dostarczyć brakujące dokumenty.

Informacja o zmianie statusu oraz opis nieprawidłowości zostaną przesłane na Twój uczelniany adres e-mail.

Pamiętaj! Koniecznie zapoznaj się z harmonogramem wnioskowania. Jeżeli Twój wniosek zostanie rozpatrzony pozytywnie, zwróć szczególną uwagę na termin, w jakim musisz potwierdzić chęć zamieszkania w DS. Jeżeli nie zrobisz tego w terminie przewidzianym w harmonogramie, miejsce zostanie Tobie odebrane. Podobnie, jeżeli z ważnych powodów (praktyki, staże) masz zamiar zakwaterować się po 8 października, to musisz w systemie USOSweb przedłużyć termin ważności skierowania, gdyż po upływie daty ważności skierowania miejsce zostanie Tobie odebrane.

#### INFORMACJA O POZYTYWNYM/NEGATYWNYM ROZPATRZENIU WNIOSKU

W momencie, gdy Twój wniosek o przyznanie miejsca w DS zostanie rozpatrzony, jego status zmieni się na *Rozpatrzony.* 

| Wnie | Wnioski, które zacząłeś wypełniać. 👔                 |             |                                                                                      |                                                       |                             |                         |  |
|------|------------------------------------------------------|-------------|--------------------------------------------------------------------------------------|-------------------------------------------------------|-----------------------------|-------------------------|--|
|      | Nazwa                                                | Stan        | Tury                                                                                 | Organizator                                           | Cykl                        |                         |  |
|      | Wniosek o przyznanie<br>miejsca w Domu<br>Studenckim | Rozpatrzony | <b>w trakcie,</b><br>11 dni do zakończenia<br>2018-05-09 09:30 - 2018-05-29<br>23:59 | Uniwersytet im.<br>Adama<br>Mickiewicza w<br>Poznaniu | Rok akademicki<br>2018/2019 | drukuj ➔<br>szczegóły 争 |  |

Rysunek 14

Po kliknięciu w znajdujący się po prawej stronie link *Szczegóły* wyświetlona zostanie strona, na której sprawdzisz, czy Twój wniosek został rozpatrzony pozytywnie, czy negatywnie. W przypadku negatywnego rozpatrzenia wniosku na stronie pojawi się następujący komunikat:

| Stan wniosku                                           |                                                                            |  |
|--------------------------------------------------------|----------------------------------------------------------------------------|--|
| Stan                                                   | Rozpatrzony                                                                |  |
| Opis                                                   | Wniosek został rozpatrzony. Wszelkie informacje dostępne są w szczegółach. |  |
| Początek wypełniania                                   | 2018-05-08 20:48:33                                                        |  |
| Dane wniosku<br>Wniosek został rozpatrzony negatywnie. |                                                                            |  |

Rysunek 15

Natomiast w przypadku wniosku rozpatrzonego pozytywnie, pojawi się informacja o tym, w którym akademiku zostało Tobie przyznane miejsce oraz jakiego typu/standardu.

| Dane wniosku                                                                                                  |                                 |  |  |  |
|----------------------------------------------------------------------------------------------------|---------------------------------|--|--|--|
| Wniosek został rozpatrzony pozytywnie. W tabeli poniżej znajdują się informacje na temat przyznanego miejsca. |                                 |  |  |  |
|                                                                                                    |                                 |  |  |  |
| Przyznany akademik:                                                                                           | DS w Słubicach, pokój 1-osobowy |  |  |  |
| Miejsce przyznane od:                                                                                         | 2018-10-01                      |  |  |  |
| Miejsce przyznane do:                                                                                         | 2019-06-30                      |  |  |  |
| Data ważności skierowania:                                                                                    | 2018-09-25 00:00:00             |  |  |  |

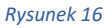